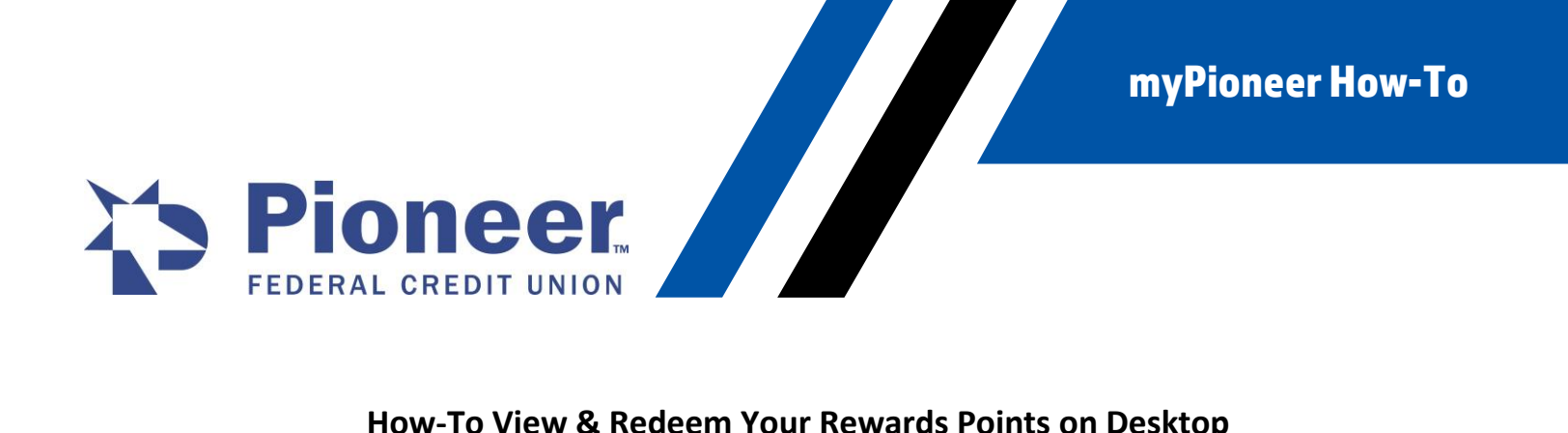

## How-To View & Redeem Your Rewards Points on Desktop

1. Once logged in to home banking, click on the Cards tab in the left-hand menu bar.

| > myPion                      | Navigate t                        | eg. Transfer funds                       | $\rightarrow$                |                                      |                                        |
|-------------------------------|-----------------------------------|------------------------------------------|------------------------------|--------------------------------------|----------------------------------------|
| )<br>Dashboard                | Banking > Cards<br>Cards Overview |                                          |                              | Make                                 | this my home screen 💽                  |
| \$<br>Accounts                | Filter by All Cards               | Select Account                           |                              | •                                    |                                        |
| Z<br>Move Money               | Debit Cards                       |                                          |                              |                                      |                                        |
| Cards                         |                                   | WOW CHECKING 0040                        |                              | \$1,825.90<br>Current Balance        | <b>\$1,819.54</b><br>Available Balance |
| Mortgage                      | Cards in this account             |                                          |                              |                                      | :                                      |
| •••<br>Additional<br>Services | Earned to date<br>6,350 points    | Rewards points available<br>6,370 points | Redeemed to date<br>0 points | Expiring points<br>20 points on 08/3 | 31/2024                                |
| -/\-<br>Activity Since        | View account                      | Report a                                 |                              | Redeem/View                          |                                        |

2. From the Cards Overview page, you will see your cards listed with Earned to Date points, Rewards Points Available, Redeemed to Date and Expiring Points.

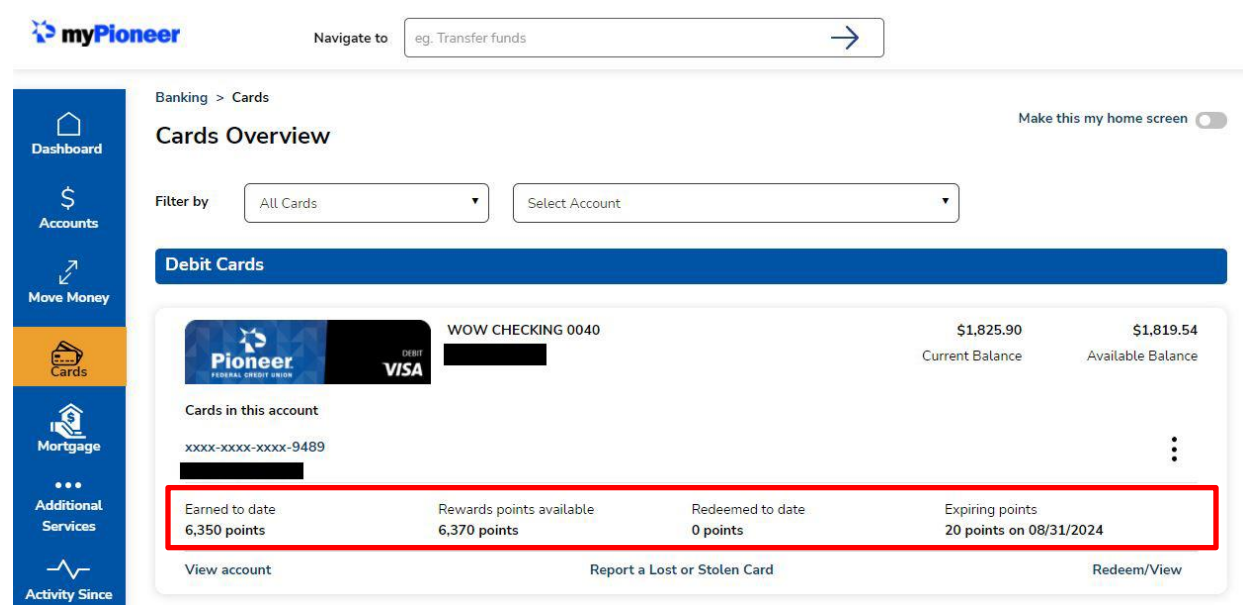

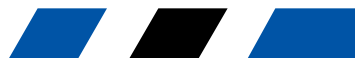

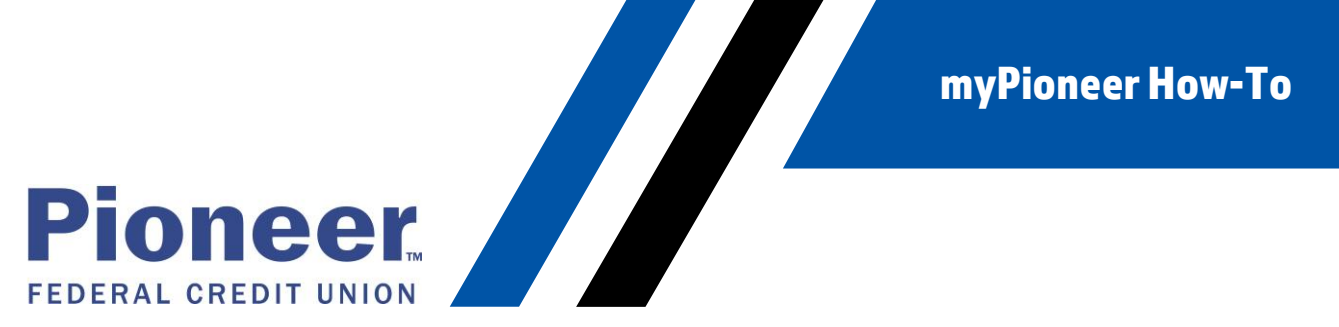

3. To view items you can purchase with your Rewards Points and redeem, click on Redeem/View in the bottom left-hand corner of your cards box.

| The myPioneer Navigate to     |                                                | eg. Transfer funds                       |                              | ]                                    |                                 |
|-------------------------------|------------------------------------------------|------------------------------------------|------------------------------|--------------------------------------|---------------------------------|
| Dashboard                     | <sup>anking &gt; Cards</sup><br>Cards Overview |                                          |                              | Make                                 | this my home screen 🔘           |
| \$ Fi<br>Accounts             | ilter by All Cards                             | ▼ Select Account                         |                              | •                                    |                                 |
| Z<br>Move Money               | Debit Cards                                    |                                          |                              |                                      |                                 |
| Cards                         |                                                | WOW CHECKING 0040                        |                              | <b>\$1,825.90</b><br>Current Balance | \$1,819.54<br>Available Balance |
| Nortgage                      | Cards in this account                          |                                          |                              |                                      | :                               |
| •••<br>Additional<br>Services | Earned to date<br>6,350 points                 | Rewards points available<br>6,370 points | Redeemed to date<br>0 points | Expiring points<br>20 points on 08/3 | 81/2024                         |
|                               | View account                                   | Report a                                 | (                            | Redeem/View                          |                                 |

4. You will then be redirected the Rewards web page.

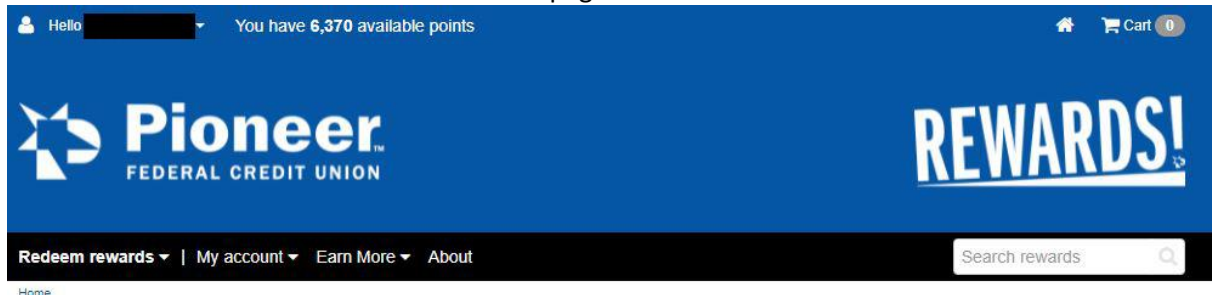

Welcome

Last sign in: 2021-09-28 at 17:37:13 CST

## Effortlessly Save Money with Offers Already Linked to Your Card

Stay on track with savings at retail stores, restaurants, local shops and much more.

View Offers Near You

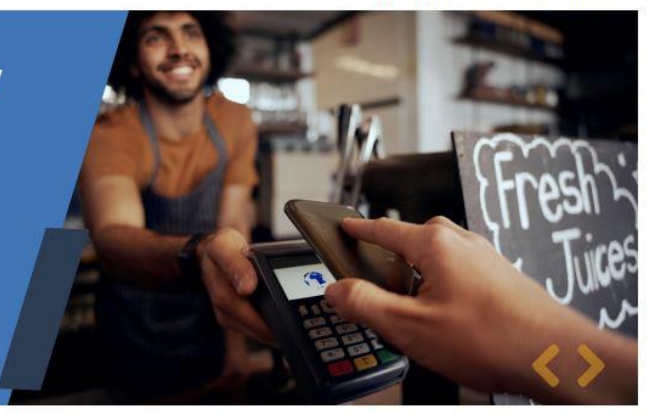

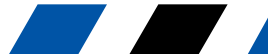